# TUTORIAL DE INSCRIÇÕES ENART 2023

novo.mtgnet.com.br/#/eventos/enart/2023

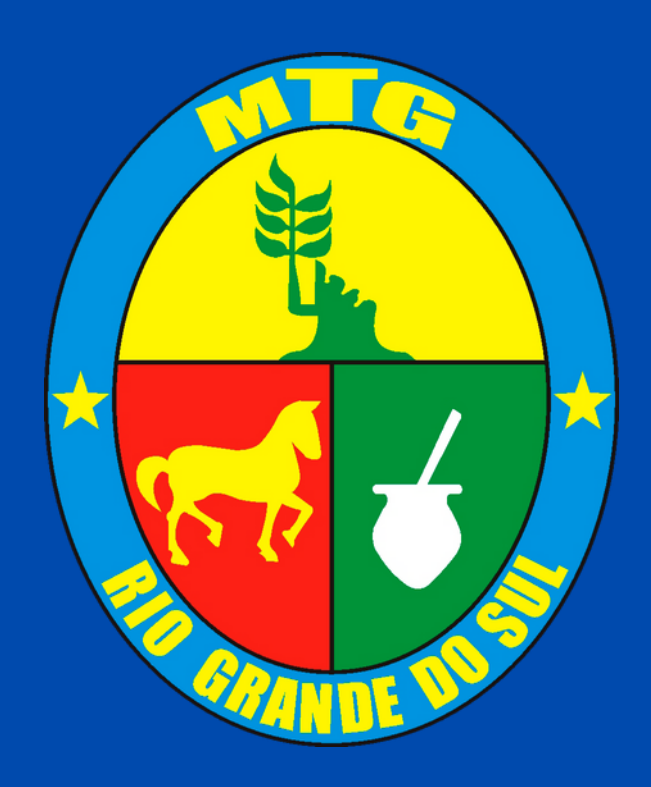

# PASSO 1:

## **Entrar no link:** novo.mtgnet.com.br/#/eventos/enart/2023 e fazer o seu login

#### Bem-vindo ao MTGNet

Usuário:

Senha:

ENTRAR

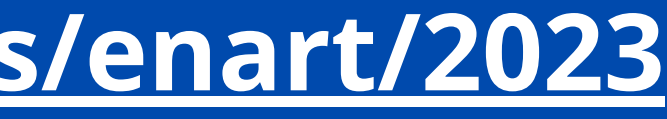

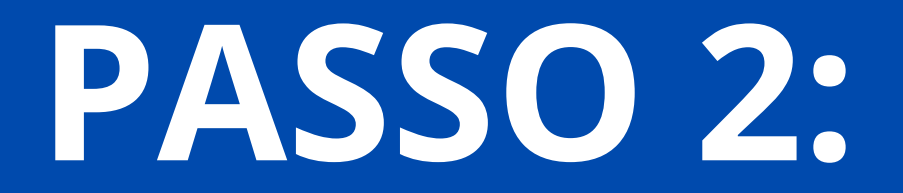

#### **Clicar em "inscrever novo participante"**

| ENART 2023 |                             |
|------------|-----------------------------|
|            |                             |
| Inscritos  |                             |
|            | Por Entidade Por Modalidade |
| Entidade   |                             |
|            |                             |

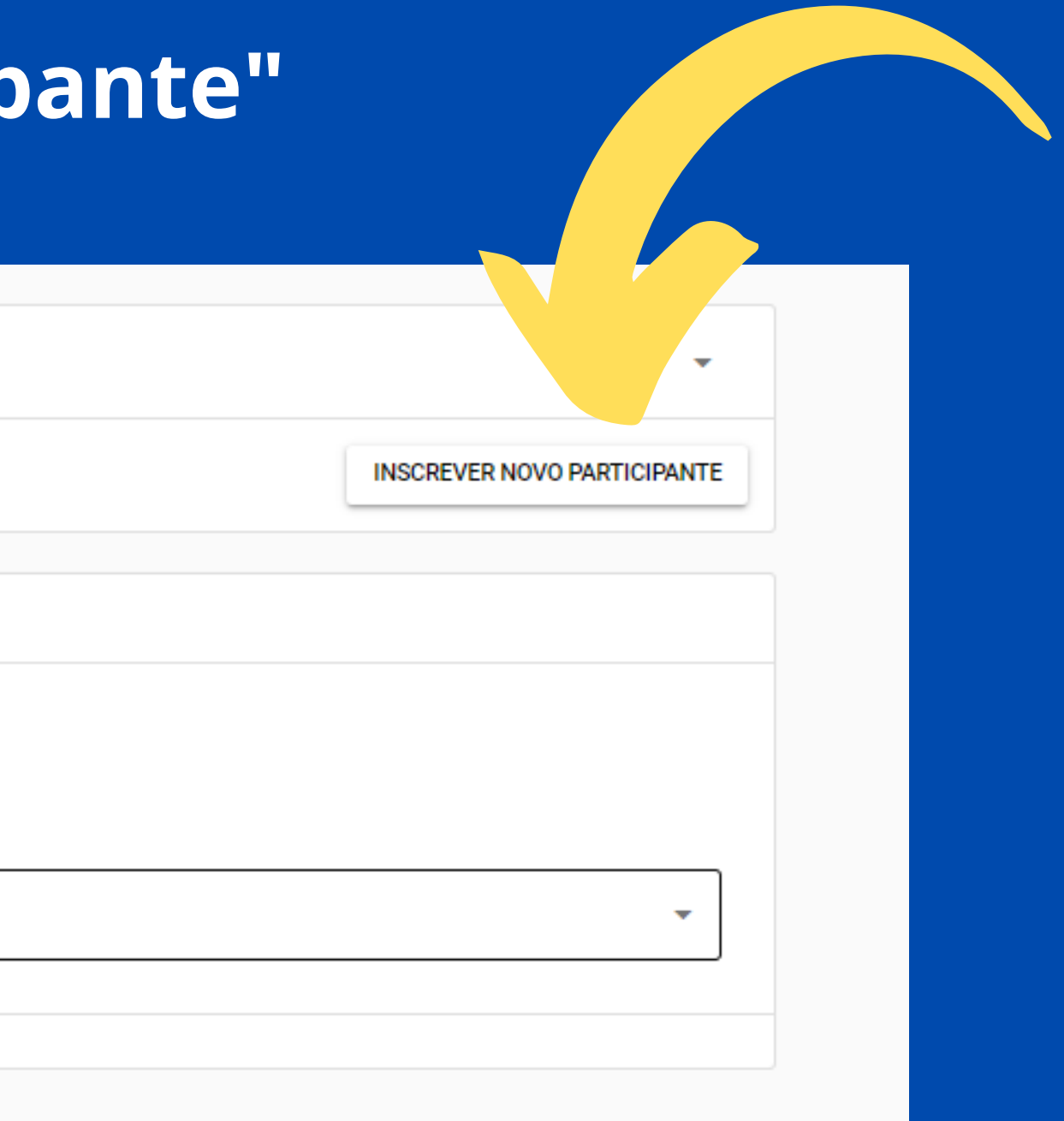

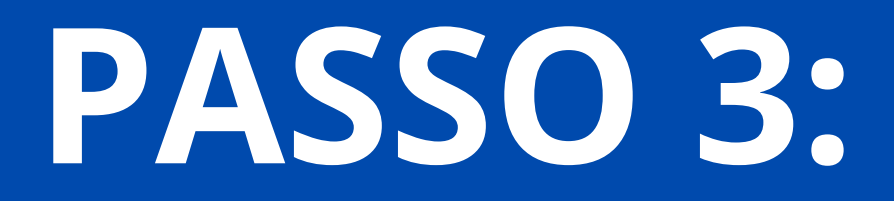

### **Buscar a modalidade** Buscar a entidade **Buscar o tradicionalista**

| Modalidade/Categoria         Entidade         Lista da entidade         Outra entidade - Buscar CPF         Tradicionalista | Nova inscrição - ENART | 2023              |                             |
|----------------------------------------------------------------------------------------------------|------------------------|-------------------|-----------------------------|
| Entidade Lista da entidade Utra entidade - Buscar CPF Tradicionalista                                                       | Modalidade/Categoria   |                   |                             |
| Lista da entidade Outra entidade - Buscar CPF                                                                               | Entidade               |                   |                             |
| Tradicionalista                                                                                                    |                        | Lista da entidade | Outra entidade - Buscar CPF |
|                                                                                                    |                        |                   |                             |
|                                                                                                    | Tradicionalista        |                   | CONFIRMAR INS               |

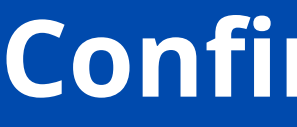

### **Confirmar a inscrição**

Buscar a modalidade: declamação Buscar a entidade **Buscar o tradicionalista** Vincular com o cartão de sócio e confirmar a inscrição

| Iodalidade/Categoria<br>Declamação Feminina    |                             |
|------------------------------------------------|-----------------------------|
| ntidade<br>ETG ESTÂNCIA GAÚCHA                 |                             |
| Lista da entidade                              | Outra entidade - Buscar CPF |
| radicionalista<br>UCIANA BORGES BENCKE MUNITOR |                             |
| lartão<br>⊘ Sócio, Válido até 14/10/2024       |                             |
|                                                | CONFIRMAR INSCRIÇÃ          |

#### Após a confirmação da inscrição, será redirecionado para essa página. Clicar em adicionar amadrinhador

Inscrição de LUCIANA BORGES BENCKE MUNITOR

ENART 2023 CTG ESTÂNCIA GAÚCHA

Modalidade: Declamação Feminina

Histórico

| Opções               | •  |
|----------------------|----|
| ADICIONAR AMADRINHAD | OR |
| Procurar             | Q  |

#### Escolher entre amadrinhador ou amadrinhador principal, buscar o tradicionalista e confirmar inscrição

Principal LUCIANA BORGES BENCKE MUNITOR

CTG ESTÂNCIA GAÚCHA Modalidade: Declamação Feminina

Nova inscrição - ENART 2023

Modalidade/Categoria

Amadrinhador(a)

Amadrinhador(a) Principal

Lista da entidade

Tradicionalista

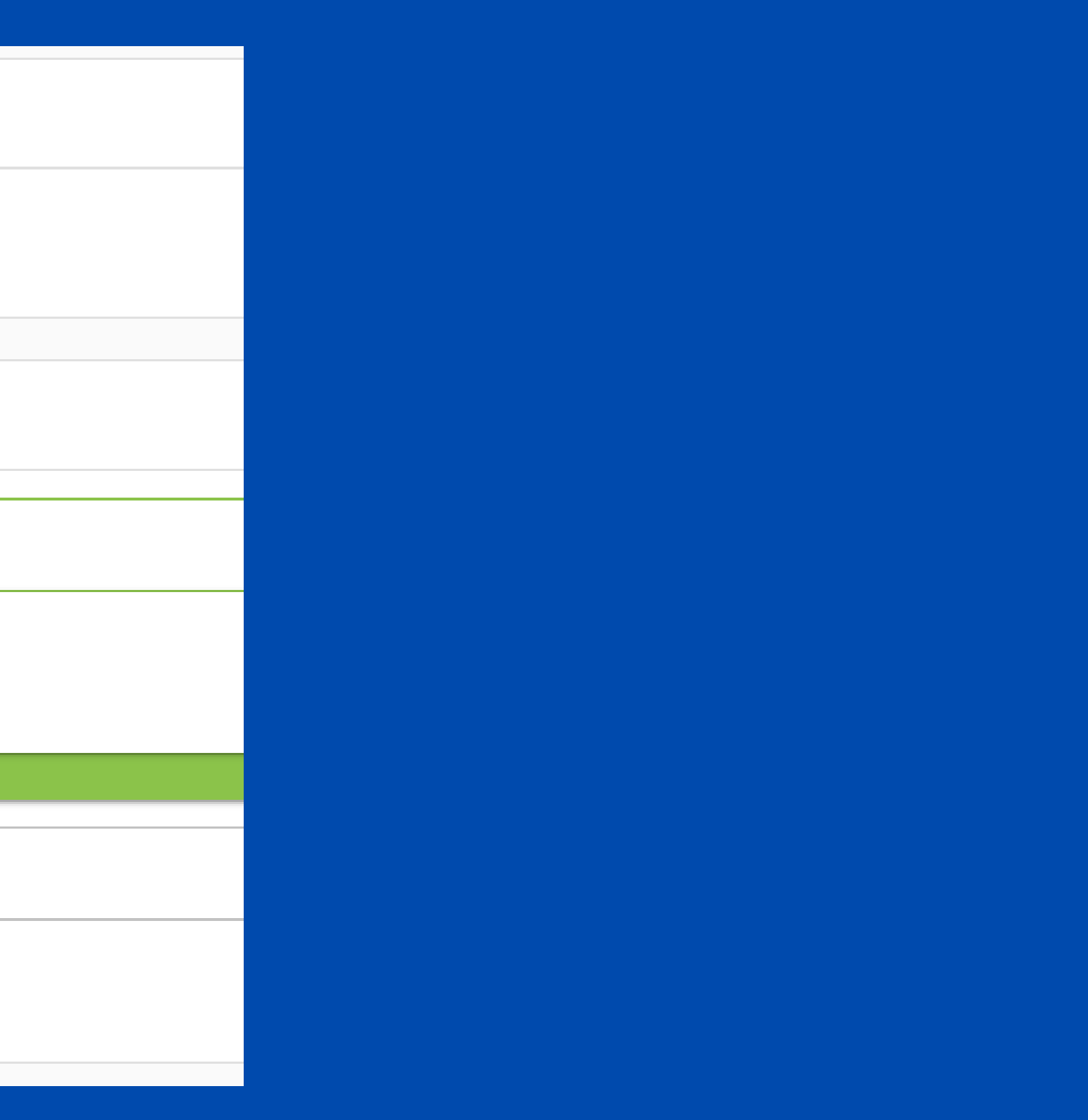

#### Para amadrinhadores de outra entidades ou regiões, clique na aba "outra entidade" e faça a busca pelo CPF. Após localizar, confirmar inscrição.

LIALLY BABAEA BELIAVE LUNITAE

| Principal LUCIANA BORG                              | ES BENCKE MUNITUR       |             |
|-----------------------------------------------------|-------------------------|-------------|
| CTG ESTÂNCIA GAÚCHA<br>Modalidade: Declamação Femir | ina                     |             |
| Nova inscrição - ENART 2                            | 2023                    |             |
| Modalidade/Categoria<br>Amadrinhador(a)             |                         |             |
| Entidade<br>CTG ESTÂNCIA GAÚCHA                     |                         |             |
|                                                     | Lista da entidade       | Outra entic |
| Unidade<br>MTG RS                                   | ▼ CPF<br>041,438,4E0,40 |             |
| Tradicionalista<br>THAINÁ IARTO ALVES               |                         |             |
| Cartão<br>Sócio, Válido até 28/03                   | /2026                   |             |

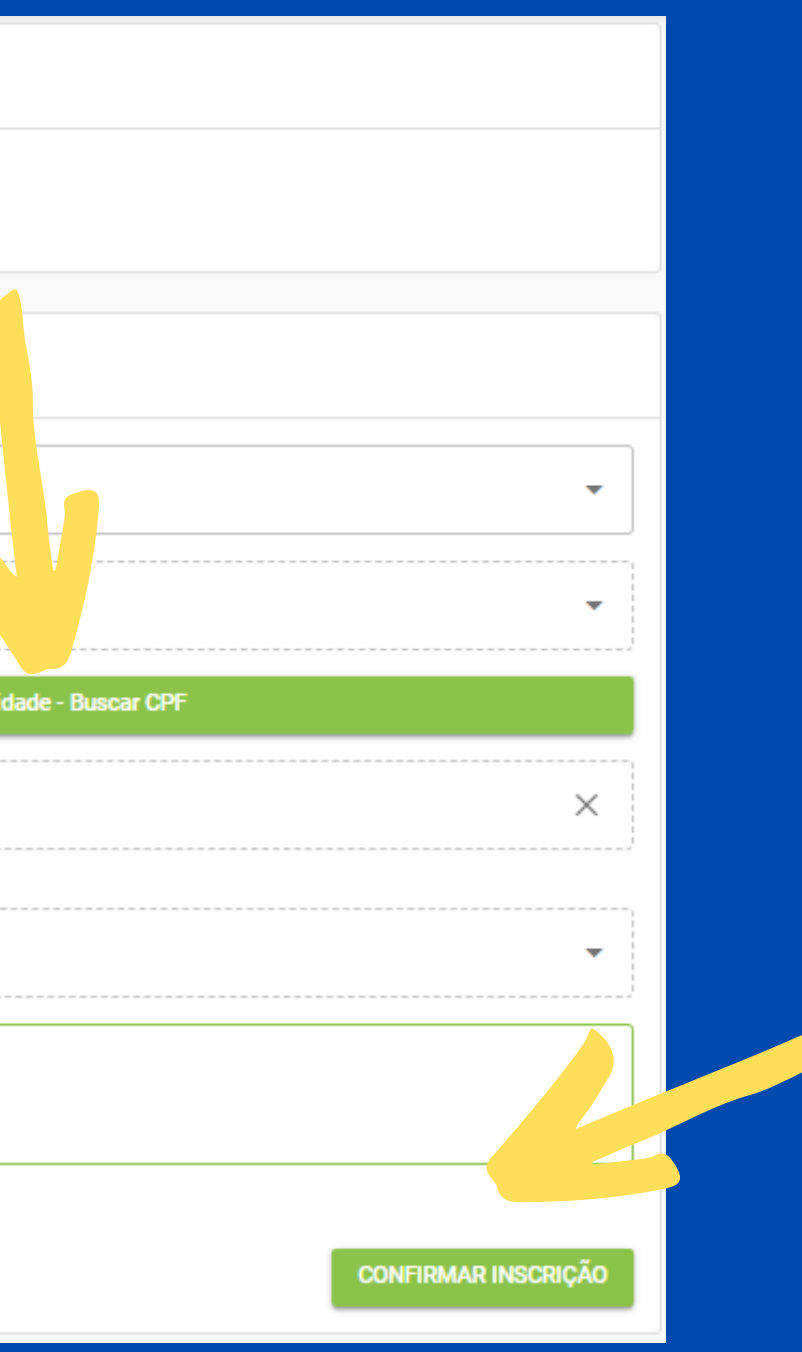

# **PARA INSTRUTORES E MÚSICOS - PASSO 1**

#### Se for da mesma entidade: Selecionar a categoria, selecionar a entidade, buscar o tradicionalista e confirmar a inscrição.

| Nova inscrição - ENART 2023              |
|------------------------------------------|
|                                          |
| Modalidade/Categoria<br>Força B - Músico |
|                                          |
| Entidade<br>CTG ESTÂNCIA GAÚCHA          |
|                                          |
| Lista da estidada                        |
| Lista da entidade                        |
| Lista da entidade                        |
| Tradicionalista                          |
| Tradicionalista                          |
| Tradicionalista                          |
| Tradicionalista                          |
| Tradicionalista                          |

• CONFORME OS PRAZOS REGULAMENTARES, A INSCRIÇÃO DE MÚSICOS TAMBÉM PODERÁ SER FEITA ATÉ 4 DIAS ANTES DE CADA FASE DO ENART ATRAVÉS DO LINK: <u>https://forms.gle/qp76bd8Ai1by3woh6</u>

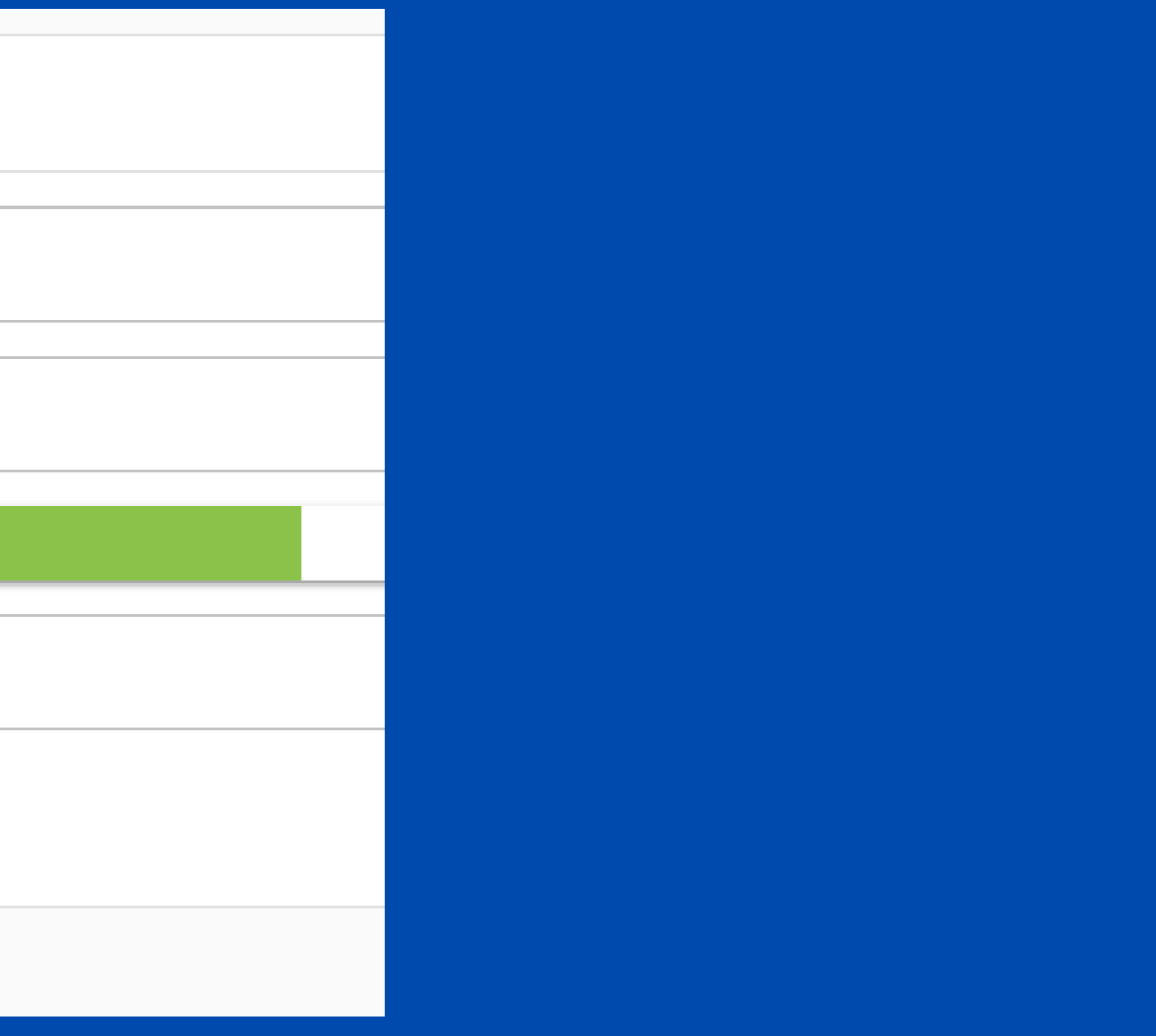

# PARA INSTRUTORES E MÚSICOS - PASSO 2

Para entidades ou regiões diferentes: ir na aba de "outra entidade - buscar CPF", Selecionar a categoria, selecionar a entidade, buscar o tradicionalista, vincular com o cartão administrativo (de músico ou de instrutor) e confirmar a inscrição.

| Nova inscrição - ENART 2023                       |                             |
|---------------------------------------------------|-----------------------------|
| Modalidade/Categoria<br>Força B - Músico          | •                           |
| Entidade<br>CTG ESTÂNCIA GAÚCHA                   | •                           |
| Lista da entidade                                 | Outra entidade - Buscar CPF |
| Unidade<br>MTG RS                                 | ×                           |
| Tradicionalista<br><del>DIEGO LUIS MERÊNSIO</del> | ▼                           |
| Cartão<br>Ø ADM Unidade, Válido até 12/07/2023    |                             |
|                                                   |                             |
|                                                   | CONFIRMAR INSCRIÇÃO         |

APÓS TODAS AS INSCRIÇÕES FEITAS, ATRAVÉS DO LINK <u>WWW.MTGNET.COM.BR</u> VOCÊS PODEM GERAR O RELATÓRIO PARA CONFERÊNCIA.

PARA AJUDA COM AS INSCRIÇÕES OU DÚVIDAS: 51 99645-7353

**SUCESSO NO ENART!** 

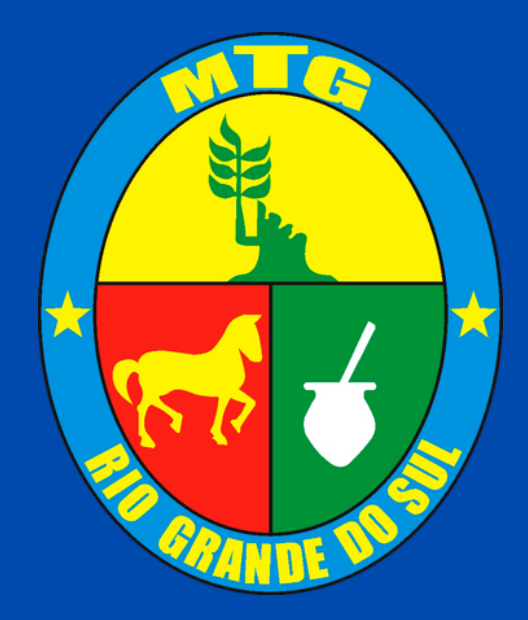